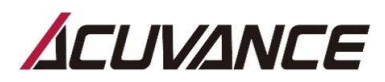

## 『TAOI』 《デバイスドライバー ソフトウェア》 がインストールできない場合の対処法 (NO.1)

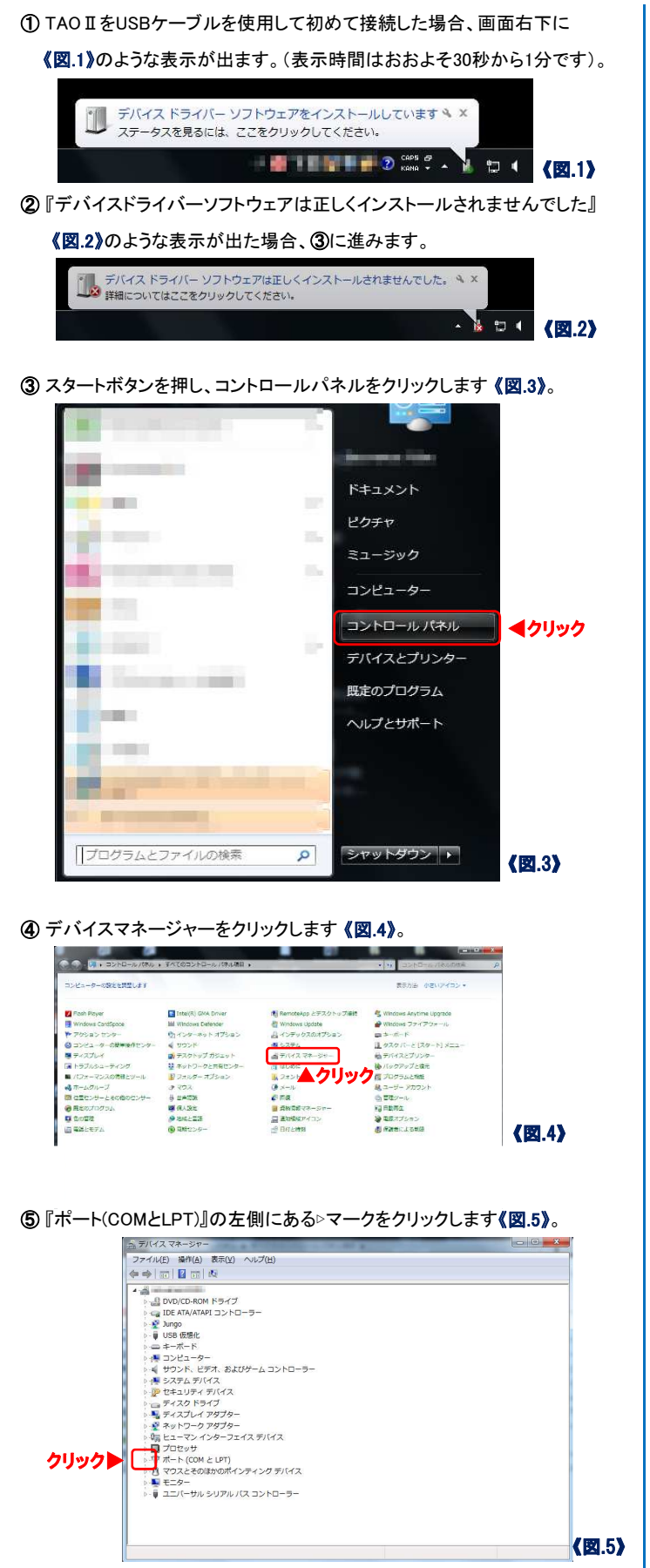

- ※『ポート(COMとLPT)』が表示されていない場合は、⑦へ進みます。
- ⑥ 『ポート(COMとLPT)』内に『AT91 USB to Serial Converter (COM※)』 の表示がない場合は⑦に進みます《図.6》。〈※は任意の数字〉 また表示はあるが、 🛆 のマークが付いている場合は 🔞 に進みます。 ニ テバイス マネージャー ファイル(E) 操作(A) 表示(Y) ヘルプ(E) DVD/CD-ROM ドライブ
   DVD/CD-ROM ドライブ
   co IDE ATA/ATAPI コントローラー ♀ Jungo ↓ USB 仮想化 ▼ → T→T→F
   ▼ → T→F→F
   ▼ → T→F→F
   ♥ → T→F→F
   ♥ → T→F→F
   ♥ → T→F→F
   ♥ ± + = ↓ F→F
   ♥ ± + = ↓ F→F ティスク ドライブ ネットワーク アダプター
   に、レューマン インターフェイス デバイス
   プロセッサ 《図.6》 ⑦上の『操作(A)』をクリックし、続けて『レガシ ハードウェアの追加(L)』を クリックします《図.7》。 ニテバイスマネージ ファイル(F) 操作(A) 表示(V) ヘルプ(H ・
   ・
   ・
   ・
   ・
   ・
   ・
   ・
   ・
   ・
   ・
   ・
   ・
   ・
   ・
   ・
   ・
   ・
   ・
   ・
   ・
   ・
   ・
   ・
   ・
   ・
   ・
   ・
   ・
   ・
   ・
   ・
   ・
   ・
   ・
   ・
   ・
   ・
   ・
   ・
   ・
   ・
   ・
   ・
   ・
   ・
   ・
   ・
   ・
   ・
   ・
   ・
   ・
   ・
   ・
   ・
   ・
   ・
   ・
   ・
   ・
   ・
   ・
   ・
   ・
   ・
   ・
   ・
   ・
   ・
   ・
   ・
   ・
   ・
   ・
   ・
   ・
   ・
   ・
   ・
   ・
   ・
   ・
   ・
   ・
   ・
   ・
   ・
   ・
   ・
   ・
   ・
   ・
   ・
   ・
   ・
   ・
   ・
   ・
   ・
   ・
   ・
   ・
   ・
   ・
   ・
   ・
   ・
   ・
   ・
   ・
   ・
   ・
   ・
   ・
   ・
   ・
   ・
   ・
   ・
   ・
   ・
   ・
   ・
   ・
   ・
   ・
   ・
   ・
   ・
   ・
   ・
   ・
   ・
   ・
   ・ ▶ 🔮 Jungo ▶ 🟺 USB 仮想化 サウンド、ビデオ、およびゲーム コントローラー ラステム デバイス ● 20.25% デバイス
   ● セキュンディデバイス
   ● セキュンディデバイス
   ● マネスクドライブ
   ● ミネスクトン・グタブクー
   ● マネクトワークアダプター
   ● マネットワークアダプター
   ● マホーク・マインターコエイズ デバイス
   ● ゴロセッサ
   ● マホート (CON 2)
   ● マカンとそのほかのポインティングデバイス
   ● マカンとそのほかのポインティングデバイス
   ● マカンとそのほかのポインティングデバイス
   ● コニパーサルシリアルパスコントローラー 《図.7》 ※ (図.7) の『デバイスマネージャー』の画面は消さずに そのまま残してください。20で使用します。 ⑧『ハードウェアの追加ウィザードの開始』下の『次へ(N)』をクリックします。 《図.8》 ハードウェアの追加 ハードウェアの追加ウィザードの開始 このウィザードを使用すると、ブラグ アンド プレイをサポートしていない古いデバイスをサポートするドライバー ソフト ウェアをインストールできます。これらのデバイスは Windows で自動的には認識されません。 このウィザードは、詳しい知識のあるユーザーの場合、または テクニカル サポートによって指示された場合にのみ使用して ください。 ハードウェアにインストール CD が付いている場合は、[ キャンセル]をクリックしてこのウィザードを閉じてか ら、製造元の CD を使ってこのハードウェアをインスト ールすることをお勧めします。 続行するには、「次へ」をクリックしてください。 クリック▼ < 戻る(B) )次へ(N) > キャンセル 《図.8》

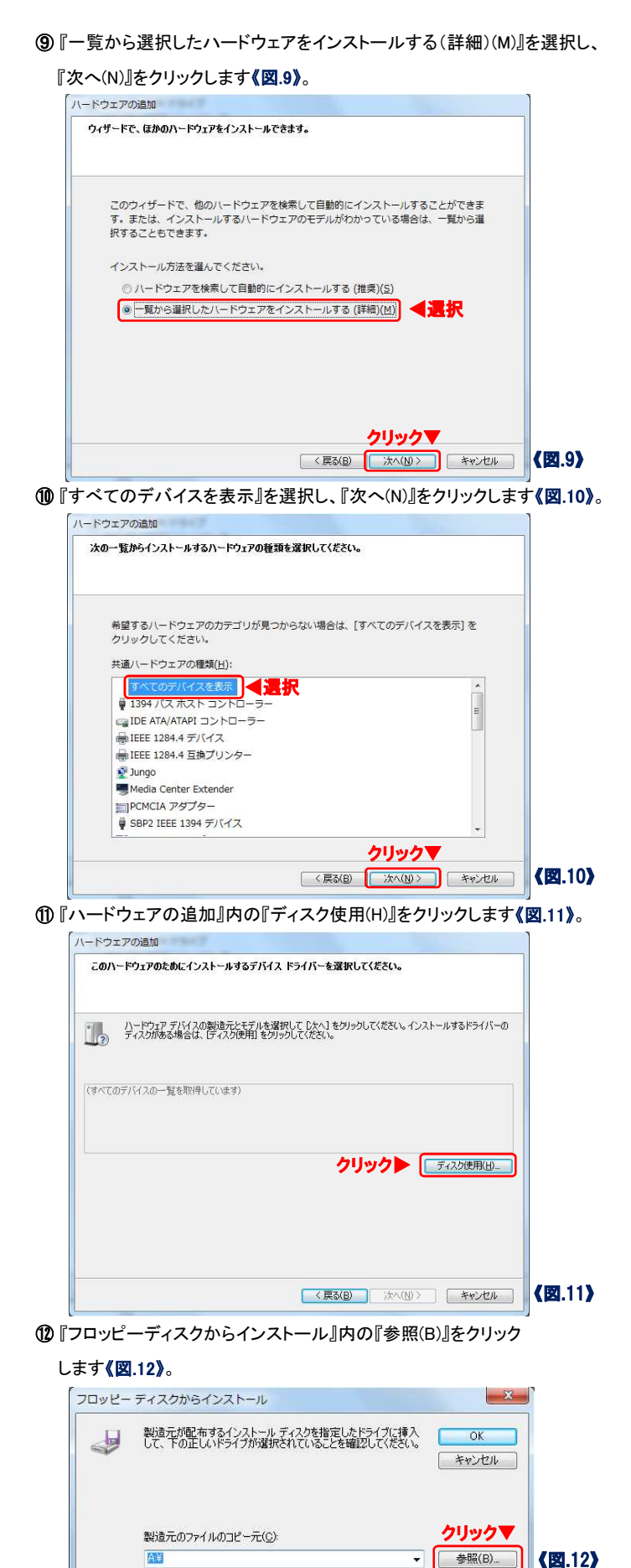

(1)『ファイルの場所』で左側にある『デスクトップ』をクリックします《図.13》。

| (ルの場所(D: 🍶 System 32 |                  | - 🕝 🥩 🔛 -                                                                                                    |        |  |
|----------------------|------------------|----------------------------------------------------------------------------------------------------|--------|--|
| 名前                   | *                | 更新日時                                                                                                    | 種類     |  |
|                      |                  |                                                                                                    | ファイルフ  |  |
| CUTE-HARPY           |                  | State of the set of                                                                                                    | ファイルン  |  |
| 📕 🔰 📕 👘              | h                | State of the local division of the                                                                                                    | ファイルン  |  |
| the T                | <b>V</b>         | 10.00.000                                                                                                    | ファイルン  |  |
|                      |                  | And in case of the                                                                                                    | ファイルン  |  |
|                      |                  | And in case of the local division of the local division of the loc | ファイルン  |  |
| רי ଟ                 |                  | the side of some                                                                                                    | ファイルン  |  |
|                      |                  | Manufacture and dis-                                                                                                    | ファイル ン |  |
|                      |                  | The rest of the rest of the                                                                                                    | ファイル ン |  |
| 1-9- 🎍               | P                | 100 million (100 million)                                                                                                    | ファイルン・ |  |
| · · ·                |                  | 1                                                                                                    |        |  |
| 🦉 ファイル名(N)           | 4.mf             |                                                                                                    | 聞((O)  |  |
| ·ワーク ファイルの種類(I):     | セットアップ情報 (*.inf) | -                                                                                                    | キャンセル  |  |

①ホルダ内の『acuvance\_pc\_update\_v3.5\_setup』を選択し、『開く(O)』

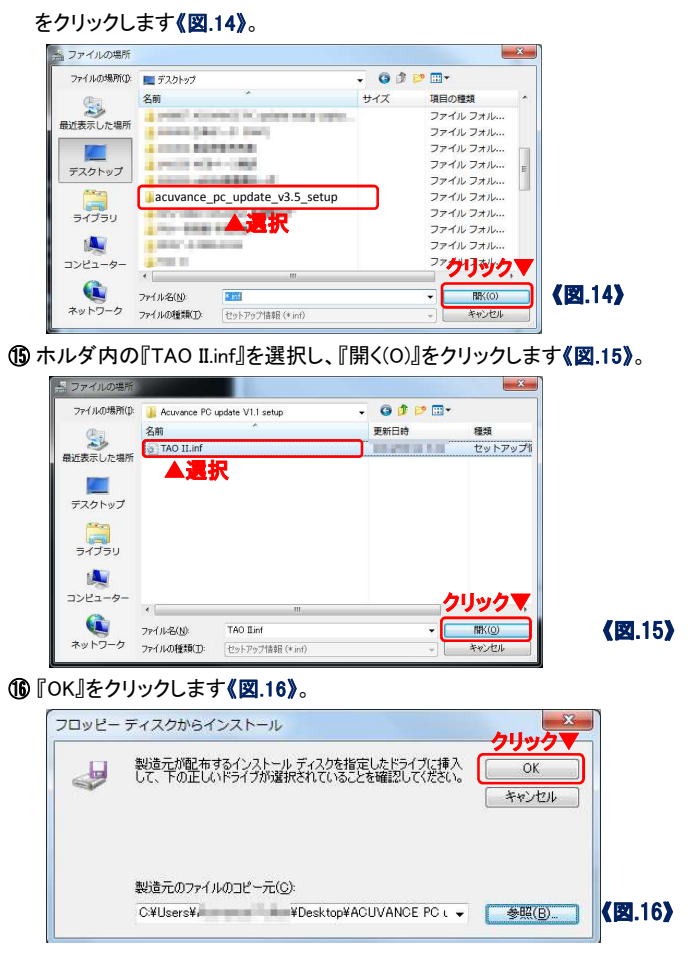

① 『AT91 USB to Serial Converter』を選択し『次へ(N)』をクリック

| ードウェアの追加                                                           |                          |
|--------------------------------------------------------------------|--------------------------|
| このハードウェアのためにインストールするデバイス ドライバーを選払                                  | <b>Rしてください。</b>          |
| ハードウェア デバイスの製造元とモデルを選択して [太へ] を列<br>ディスクがある場合は、「ディスク使用」を列ックしてください。 | リックしてください。インストールするドライバーの |
| モデル<br>AT91 USB to Satial Converter                                |                          |
| このドライバーはデジタル署名されていません。<br>ドライバーの署名が単要な理由                           | ディスク使用(出)                |
|                                                                    | クリック▼                    |
|                                                                    |                          |

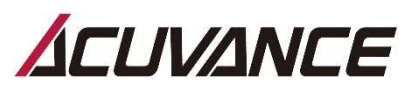

## 『TAOII』 《デバイスドライバー ソフトウェア》 がインストールできない場合の対処法 (NO.2)

### (1) 『次へ(N)』をクリックします《図.18》。

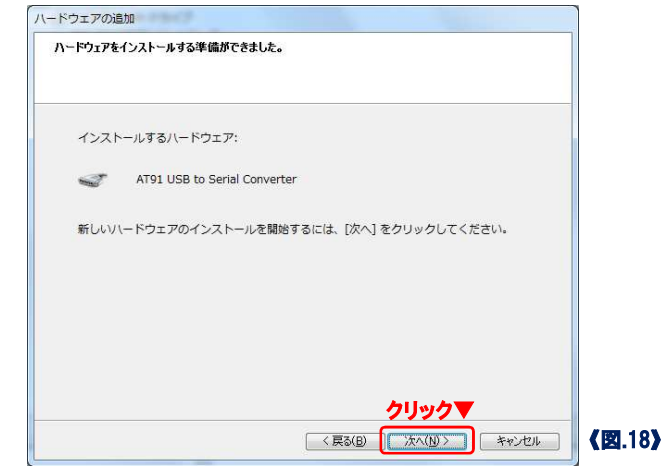

(1)『このドライバーソフトウェアをインストールします(1)』をクリックします《図.19》。

| トライバー ソフトウェアの発行元を検証できません                                                                                                    |                     |
|----------------------------------------------------------------------------------------------------|---------------------|
| → このドライバー ソフトウェアをインストールしない(N)<br>お使いのデバイス用の、更新されたドライバー ソフトウェアが存在<br>どうか製造元の Web サイトで確認してください。<br>クリック▼                                              | するか                 |
| このドライバー ソフトウェアをインストールします(I)<br>製造元の Web サイトまたはディスクから取得したドライバー ソフ<br>アのみインストールしてください。その他のソースから取得した繁多<br>ソフトウェアは、コンピューターに危害を及ぼしたり、情報を盗んが<br>可能性があります。 | トウェ<br>4のない<br>5りする |

20 インストールが開始されます《図.20》。おおよそ30秒から1分で『ハードウェアの追加ウィザードの完了』の表示が出れば、『完了』をクリックして終了します《図.21》。ここで、TAO II からUSBケーブルを抜きます。

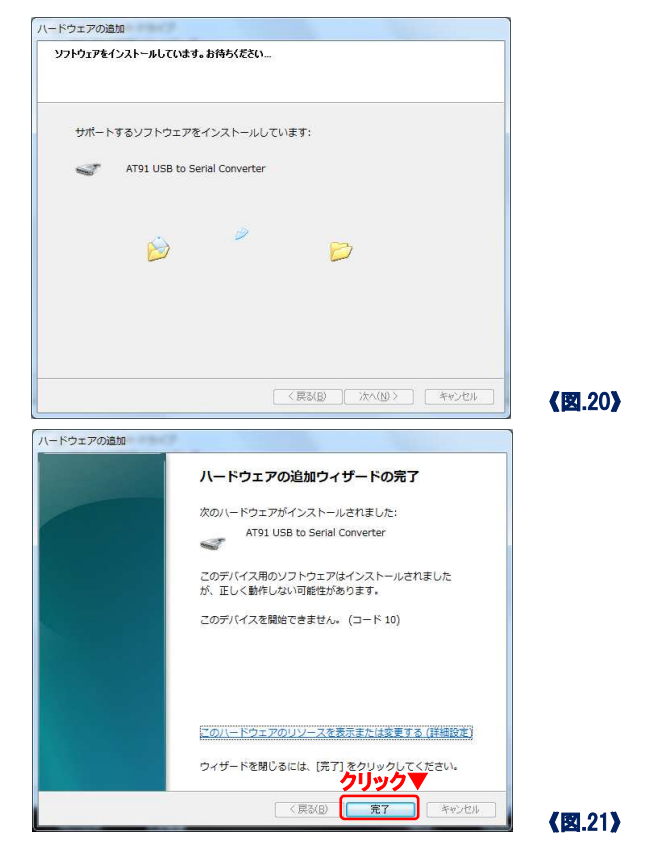

⑦ デスクトップにある《図.22-1》のアイコン『Acuvance』を起動します。

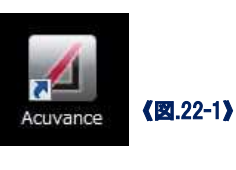

### **《図.22−2》**のウィンドウが開きます。

|                               | About                          |
|-------------------------------|--------------------------------|
| -Device selection             |                                |
| Porgram Card                  | Expansion                      |
| II OAT                        | Brain Unit 関                   |
|                               |                                |
|                               |                                |
| Connect State                 |                                |
| USB CONNECT                   | evice Version                  |
|                               |                                |
|                               | Update                         |
|                               |                                |
|                               |                                |
| Connect your USB adaptor to P | C, Red signal change to Green. |
|                               |                                |
|                               |                                |
|                               |                                |

《図.22-2》

2 次に『機種選択』のTAO II のOをクリックします《図.23》。

| ÁCUVANCE                     |                            |
|------------------------------|----------------------------|
|                              | <=~>\                      |
| ●積温訳<br>プログラムカード<br>□ TAO II | 拉張ユニット<br>Brain Unit 同     |
| 接続状態<br>USBアダプタ接続            | לבע-אדניאכע                |
| ▲ 本体接続状態                     |                            |
| 本体にUSBケーブルまたに<br>ナルが緑に変わります。 | tUSB7ダブタを接続してください。数秒後、赤のシグ |
|                              | <b>《図</b> .23 <b>》</b>     |

🕲 次にUSBケーブルを用いて、TAO I とPCを接続します。

# 〈注意!〉接続する際、TAOIの電源は必ずOFFにしてください。 ② 再び《図.24》のように、画面右下に表示が出ます (表示時間はおおよそ30秒から1分です)。 デバイスドライバーソフトウェアをインストールしています \* × ステータスを見るには、ここをクリックしてください。 《図.24》 ③ ためき \* ・ ・ ロ ・ 《図.24》 ③ その後、《図.25》のような表示が再度出ます。 『いれいぞうパー、ソフトウェアは正しくインストールされませんでした。 \* × 詳細についてはここをクリックしてください。

⑦ TAO IIからUSBケーブルの抜き、数秒後に再び接続します。 または、本体にUSBケーブルを差した状態で、右側面にあるリセットボタン を押します《図.26-1》《図.26-2》。 (上記、いずれの作業でも構いません)

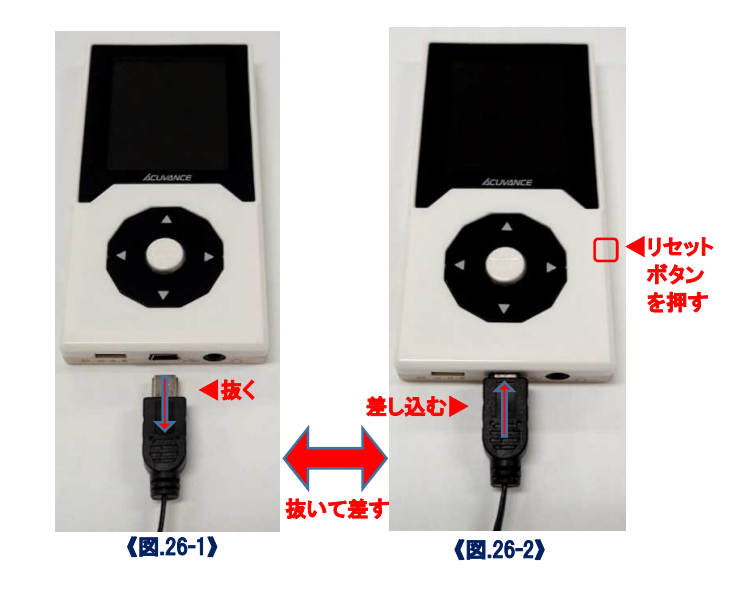

### 20 『接続状態』のシグナルが、赤から緑に変わります《図.27》。

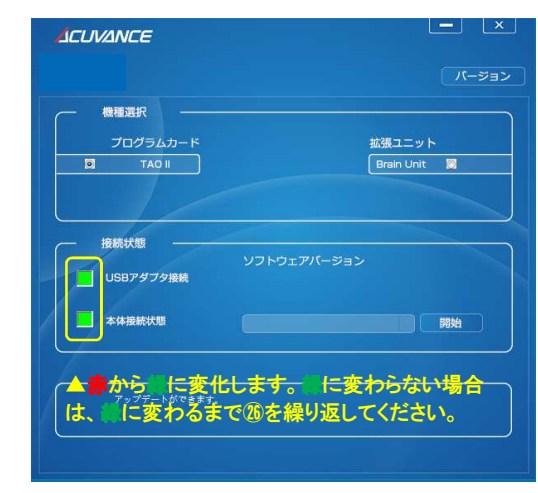

#### (図.27) ② ここで、再び『デバイスマネージャー』確認します。

『デバイスマネージャー』内に、『AT91 USB to Serial Converter (COM※)』

### が2つ現れます。 Aマークがついている方を右クリックします 《図.28》。

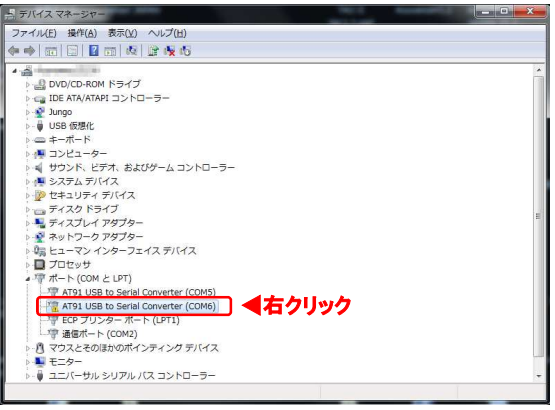

《図.25》

- 🚡 🖬 (

《図.28》

29 『削除(D)』をクリックします《図.29》。

| ファイル(F) 操作(A) 表示(V) ヘルプ(H) |                                                                            |   |
|----------------------------|----------------------------------------------------------------------------|---|
| 🗢 🔶 📅 🖾 📓 🖬 🚳 😰 🗞 🚳        |                                                                            |   |
|                            | ーラー<br>(- ソフトウェアの更新(P)<br>(- ソフトウェアの更新(P)<br>)<br>(- クリック<br>フェア強重のスキャン(A) | , |

《図.29》

(1) 『デバイスのアンインストールの確認』で、「~削除する」にチェック

| デバイスの        | のアンインスト   | ~-ルの確認      | 2           |             |     | ×  |
|--------------|-----------|-------------|-------------|-------------|-----|----|
| 4            | AT91 USB  | to Serial C | onverter (C | OM6)        |     |    |
| 警告: シ        | ステムからこのデ  | バイスを削除      | もしようとして     | います。        |     |    |
| <b>V</b> 107 | デバイスのドライバ | (– עדאים    | アを削除す       | 5]          |     |    |
| ▲ <b></b> チ: | ェックを入     | れる          | <u> </u>    | <u>⁄</u> 2▼ |     |    |
|              |           |             |             |             | キャン | セル |
|              |           | ()          | 図.30》       |             |     |    |

を入れ、『OK』をクリックします《図.30》。

③『デバイスマネージャー』内に、「!」マークがついていない

『AT91 USB to Serial Converter (COM※)』が1つ残っていることを確認し

 $\square$ 

右上の×印をクリックして終了です《図.31》。

| ニュージャーシャー                           |                                          |
|-------------------------------------|------------------------------------------|
| ファイル(E) 操作(A) 表示(Y) ヘルプ(H)          | A11. A.A.                                |
| (+ +) II II II K                    | クリック▲                                    |
| ·                                   |                                          |
| ▷ 🏰 DVD/CD-ROM ドライブ                 |                                          |
| ト 😋 IDE ATA/ATAPI コントローラー           |                                          |
| ⊳ 😴 Jungo                           |                                          |
| ▶-員 USB 仮想化                         |                                          |
| ▷ - ニ キーボード                         |                                          |
| ▷ 🛀 コンピューター                         |                                          |
| ▷ 剩 サウンド、ビデオ、およびゲーム コントローラー         |                                          |
| ▷ 📜 システム デバイス                       |                                          |
| ▷ 💯 セキュリティ デバイス                     |                                          |
| ▷ 👝 ディスク ドライブ                       |                                          |
| ▷ 🔩 ディスプレイ アダプター                    |                                          |
| ▷ 🔮 ネットワーク アダプター                    |                                          |
| ▷ Q¦¦ ヒューマン インターフェイス デバイス           |                                          |
| ▶ 🛄 プロセッサ                           |                                          |
| ▲ 2型 ポート (COM と LPT)                | فلاحم المراجعين وحير المرفقين المرابة    |
| AT91 USB to Serial Converter (COM5) | 【【 く一つか付い しいないものか                        |
| ーマ ECP プリンター ポート (LPT1)             | 「「「「「」」、「「」」、「「」」、「「」」、「「」」、「」、「」、「」、「」、 |
| 「雪 通信ポート (COM2)                     | 沈つ しいることを確認                              |
| P 🕛 マウスとそのほかのポインティング デバイス           |                                          |
| ▶ 🜉 モニター                            |                                          |
| ▶-♥ ユニバーサル シリアル バス コントローラー          |                                          |
|                                     |                                          |
|                                     |                                          |
|                                     |                                          |

《図.31》

② これで、書き換えツールにて、TAO IIのファームウェアを書き換える ことができます。

※1930時の作業は、次回以降の接続をスムーズにするため、必ず 行ってください。